## **Inaktive Kunden entfernen**

Um allen Datenschutzauflagen zu entsprechen und den Kundenstamm nicht unnötig groß werden zu lassen, können inaktive Kunden entfernt werden. Wie dies genau gemacht wird, wird im Folgenden beschrieben:

## **Relevante Kunden herausfiltern**

Kunden  $\rightarrow$  Kundenstamm  $\rightarrow$  F8 "Auswert" In der Kundenauswertung die folgenden Einstellungen anpassen, um eine Liste zu generieren:

| 🖉 fundersseretungen                                                                                                    |                                                        |                   |                                    |                                          |  |
|----------------------------------------------------------------------------------------------------|--------------------------------------------------------|-------------------|------------------------------------|------------------------------------------|--|
| Kundermanmer spylltis                                                                                                    | 1 . 09090909                                           |                   | Kindengrepten                      | ayoutiedes                               |  |
| Reghnungsempfänger venible                                                                                                   | # Mahies                                               | Kandemanschrift   | 10FAd                              | Ale                                      |  |
|                                                                                                    | 90000000 Mahler                                        |                   | 0P3p                               | Ale -                                    |  |
| Liefenanschrift vordes                                                                                                    | 8 Market                                               | Kandenarschrift   | PDL-Eigning                        | Keine Autoralii v                        |  |
|                                                                                                    | 999999999 Walters                                      |                   |                                    |                                          |  |
| Kostenträger (IK)                                                                                                    | e keine Einschninkung                                  |                   | Polymedikation                     | Alter Ja Nork Keine Analyse durchgeführt |  |
| Gebutedature worklis                                                                                                    | 01.01.1908 . 22.83.2024 .                              |                   | Gebut tag von bi                   | 01.01.24 . 31.12.24 .                    |  |
| Kd. o. Angebe eines Geberbeletere . Diegonieren Runde Geberbelege im o.g. Zeitnere                                           |                                                        |                   |                                    |                                          |  |
| Robolignapor de la color de la color de la color de la color de la color de la color de la color de la color de              |                                                        |                   | Eunidotiasso                       | kaine Einschränkung                      |  |
|                                                                                                    |                                                        |                   | Rabatpunkte                        | -99999 . 999999                          |  |
| Hasptapotheke/Filale                                                                                                    | alle Kanden                                            | ale Kassen        | Rechningshopse                     | C > 1 Trav                               |  |
|                                                                                                    | nur eigene Kunden nur eigene Kassen                    |                   | Freiwermerk vonib                  | · · · · · · · · · · · · · · · · · · ·    |  |
|                                                                                                    | nartwinde Kanden                                       | nar Ewindo-Kassee | <ul> <li>Kundeninformal</li> </ul> | ioven Annealti                           |  |
| Status                                                                                                    | Alle Alley Fulley                                      |                   | Residence                          | and the lines                            |  |
| Argelegt in Zeitsum                                                                                                    | 010108 # 54 22:03.24 #                                 |                   | Contracting                        |                                          |  |
| Calorschulterklaning                                                                                                    | 010188 🗑 🐜 22.03.24 📷 Data                             |                   |                                    | genreit nur mit Dokumenten               |  |
| Kunden dres Anlagesbähre oder DS-Enhäning werden dem 01.01.12 organisation.<br>Eine stellanen filt Kunderkondulte annalitäre |                                                        |                   |                                    |                                          |  |
| Defractivegolations 20.00.24 // Controllerations.chtgen Latter Defractive.chtgen 20.00.24 //                                 |                                                        |                   |                                    |                                          |  |
| Umadzaggne rendriz 0 maa 0 maa Kunderkoniałte (Wygenbiz 6 - 104.2 maa,                                                       |                                                        |                   |                                    |                                          |  |
| Adliehptimen zur Berücksichtigung bei Summerung des Kundenkentable                                                           |                                                        |                   |                                    |                                          |  |
| Artikelgrupp thages kaine Emicharkang                                                                                        |                                                        |                   |                                    |                                          |  |
| ABDA Weekgrappe                                                                                                    | keine Einschränkung EK-Grundlage                       |                   | EDAK                               | EDW                                      |  |
| Abgabe Abgabe                                                                                                    | ARZ REP APO AMO 508 Kessensiates keine Einschrankung v |                   |                                    |                                          |  |
| Jadon Dipothen 20 Start HOFiles                                                                                              |                                                        |                   |                                    |                                          |  |

- Status auf "Aktiv" setzen
- Betrachtungszeitraum beispielsweise auf die letzten 2 Jahre einstellen
- Umsatzsumme von 0 EUR bis 0 EUR

Nach dem Klicken auf "Start" wird die Liste generiert.

Die so erstellte Liste zeigt alle Kunden, die in den letzten 2 Jahren keine Umsätze gemacht haben.

## Kunden auswählen und auf "Inaktiv" setzen

In dieser Auflistung befinden sich ggf. einige Kunden, die trotz fehlender Umsätze nicht gelöscht werden sollten:

- Kunden, die lediglich als Rechnungsempfänger f
  ür Rechnungskunden eingetragen wurden
  - Ärzte für die vereinfachte Dokumentation bei BTM
- Über F3 "BuKenn" die betreffenden Kunden aus der Liste auswählen
- Mit SHIFT + F2 "Stapel" können nun alle Kunden mit einem bestimmten Buchungskennzeichen auf "Inaktiv" gesetzt werden.

From: https://www.aposoft-wiki.de/ - **Aposoft Wiki** 

Permanent link:

https://www.aposoft-wiki.de/doku.php?id=kunden:inaktive\_kunden\_entfernen

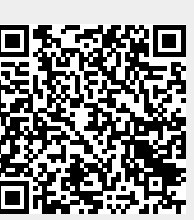

Last update: 2024/03/22 09:08